## COME ACCEDERE A BLACKBOARD TEST DA DISPOSITIVO MOBILE iOS - Android

## (Ambiente provvisorio per familiarizzarsi con la piattaforma)

Benvenuti nel vostro ambiente di test di Blackboard. In questa App siete liberi di sbizzarrirvi con l'utilizzo delle funzionalità di Blackboard.

Vi consigliamo di prendere visione della "Guida Blackboard Docente.pdf" allegata nella mail di invito per familiarizzarvi con la piattaforma.

- 1. Scaricare l'app dall'App Store
  - Per i dispositivi Apple procedere al seguente link https://apps.apple.com/it/app/blackboard/id950424861
  - Per i dispositivi Android procedere al seguente link <u>https://play.google.com/store/apps/details?id=com.blackboard.android.bbstudent&hl=it</u>

Λ

- 2. Accedere all'App di Blackboard cliccando sull'icona
- Inserire il seguente codice per cercare l'ambiente di test di IULM: FCACE993 (Attenzione! Questa procedura va rifatta ogni 24 ore in quanto l'ambiente di test NON ha un puntamento nominale)

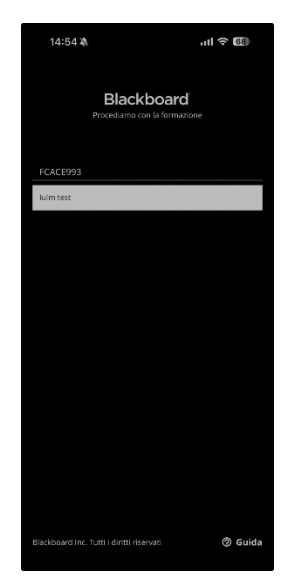

4. Una volta inserito il codice vi verrà proposto l'ambiente "iulm test". Cliccate quindi sul rettangolo in fondo alla schermata con scritto "Continua con l'accesso Web"

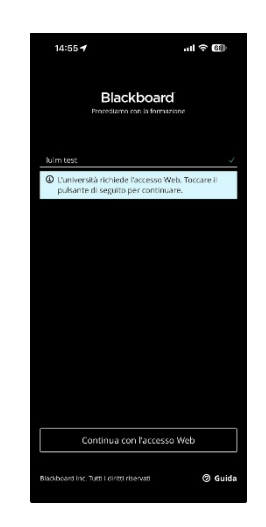

5. Cliccare sul rettangolo "Accedere con account di terze parti" in basso alla schermata di Accesso Web

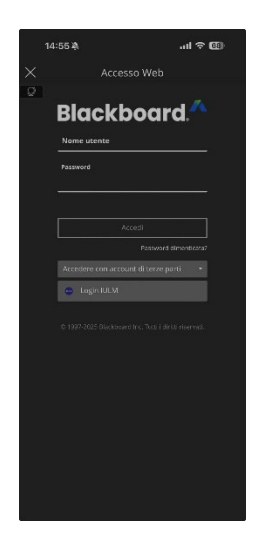

6. Inserire le vostre credenziali IULM (account @iulm.it) e cliccare su Accedi

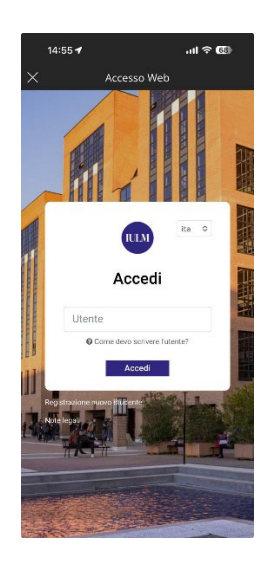

- 7. A questo punto vi troverete sulla vostra pagina di Blackboard, nella scheda "Insegnamenti", da dove potrete accedere al corso creato con il nome "Corso Di Test [il vostro nome]"
  - Cliccando sull'immagine dell'insegnamento potrete accedere al vostro insegnamento di prova.

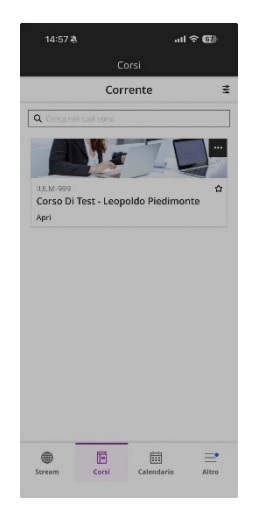